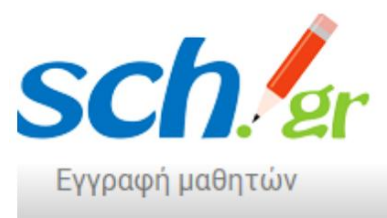

Σημαντική ενημέρωση απόκτησης λογαριασμών χρηστών στο Πανελλήνιο Σχολικό Δίκτυο (https://www.sch.gr) για τους/τις μαθητές/τριες που μέχρι σήμερα δεν διαθέτουν ήδη λογαριασμό

«Σύμφωνα με την <u>εγκύκλιο</u> (20/3/2020) του Υπουργείου Παιδείας και Θρησκευμάτων, οι μαθητές/τριες της Πρωτοβάθμιας και της Δευτεροβάθμιας Εκπαίδευσης μπορούν να αποκτήσουν λογαριασμό χρήστη στο Πανελλήνιο Σχολικό Δίκτυο (Π.Σ.Δ.), με τον οποίο μπορούν να έχουν πρόσβαση στις υπηρεσίες του Πανελληνίου Σχολικού Δικτύου (ΠΣΔ) (https://www.sch.gr/services.)»

#### Εγγραφή και δημιουργία μαθητικών λογαριασμών στο ΠΣΔ <u>γΙα τα πρωτάκια</u> <u>μας!</u> Οι υπόλοιποι μαθητές και μαθήτριες φροντίζουμε να θυμηθούμε, το όνομα\_χρήστη & τον κωδικό μας!

Για όλους τους μαθητές/μαθήτριες της Πρωτοβάθμιας και Δευτεροβάθμιας Εκπαίδευσης λειτουργεί μία νέα αυτοματοποιημένη διαδικασία δημιουργίας μαθητικών λογαριασμών ΠΣΔ με ευθύνη του κηδεμόνα, η οποία υλοποιείται με τα παρακάτω βήματα: **1.** Η εγγραφή γίνεται από τον κηδεμόνα κάθε μαθητή/μαθήτριας μέσω της εφαρμογής εγγραφής που βρίσκεται στη διεύθυνση <u>https://register.sch.gr/students/</u>.

#### Χρήσιμες οδηγίες για να ακολουθείτε κατά τη διαδικασία της εγγραφής θα βρείτε <u>εδώ</u>!!!

2. Για την εγγραφή απαιτείται από τον κηδεμόνα:

(α) η χρήση ηλεκτρονικής συσκευής με πρόσβαση στο Διαδίκτυο και

(β) να διαθέτει κινητό τηλέφωνο και προσωπική ηλεκτρονική διεύθυνση αλληλογραφίας (email).

**3.** Η εφαρμογή εγγραφής αρχικά εμφανίζει εισαγωγική σελίδα, με χρήσιμες πληροφορίες για τον μαθητή και τον κηδεμόνα του.

4. Ο κηδεμόνας εφόσον το επιθυμεί μπορεί να συνεχίσει με την εγγραφή με το κατάλληλο πλήκτρο που υπάρχει στο τέλος της σελίδας και το οποίο οδηγεί στη φόρμα εγγραφής.

5. Στη φόρμα εγγραφής θα πρέπει:

i. Όλα τα πεδία να συμπληρωθούν ακριβώς όπως αναγράφονται σε έλεγχο προόδου/βεβαίωση φοίτησης του/της μαθητή/μαθήτριας που έχει λάβει πρόσφατα από το σχολείο. Ειδάλλως, για αναζήτηση αγνώστων στοιχείων(π.χ. Αριθμός Μητρώου) επικοινωνήστε με το σχολείο ή την υπεύθυνο του τμήματος.

ii. Η συμπλήρωση όλων των πεδίων είναι υποχρεωτική.
 iii. Τα πεδία email κηδεμόνα και κινητό τηλέφωνο

κηδεμόνα συμπληρώνονται με σκοπό την εύκολη ανάκτηση των στοιχείων του λογαριασμού (όνομα χρήστη και κωδικός πρόσβασης) από τον κάτοχό του.

6. Αφού ο κηδεμόνας διαβάσει τους Όρους Χρήσης και τη Δήλωση Εχεμύθειας μπορεί να προχωρήσει στην υποβολή της φόρμας για τη δημιουργία του μαθητικού λογαριασμού.

**7.** Η ορθότητα των στοιχείων μαθητή/μαθήτριας επιβεβαιώνεται από το σύστημα mySchool και δημιουργείται ο λογαριασμός.

8. Με τη δημιουργία του λογαριασμού εμφανίζονται τα στοιχεία πρόσβασης, όνομα\_χρήστη (username), κωδικός πρόσβασης (password) και e-mail, τα οποία και πρέπει να διατηρήσει ο κηδεμόνας για την πρόσβαση του μαθητή στις υπηρεσίες του ΠΣΔ.
9. Ταυτόχρονα, αποστέλλεται ηλεκτρονικό μήνυμα στην e-mail διεύθυνση του κηδεμόνα με το όνομα χρήστη και χρήσιμες οδηγίες για την ανάκτηση του κωδικού πρόσβασης σε περίπτωση που ξεχαστεί.

**10.** Σε περίπτωση που δεν καταστεί δυνατή η επιβεβαίωση της ορθότητας των στοιχείων (βήμα 7) και η δημιουργία του λογαριασμού, ο κηδεμόνας μπορεί να επικοινωνήσει με το σχολείο ώστε να διασταυρώσει την ορθότητα των στοιχείων του/της μαθητή/μαθήτριας. Εναλλακτικά, μπορεί να υποβάλει αίτημα υποστήριξης προς το Πανελλήνιο Σχολικό Δίκτυο από τη σχετική επιλογή που υπάρχει στην οθόνη της εφαρμογής.

Αναλυτικά οι όροι χρήσης, οδηγίες καλής χρήσης, τεχνικές οδηγίες και βοηθητικά έγγραφα βρίσκονται αναρτημένα στην ιστοσελίδα: https://register.sch.gr/students/help/

Για την προστασία της ιδιωτικότητας του μαθητή/μαθήτριας το όνομα χρήστη(username) που παράγεται δεν έχει σχέση με τα προσωπικά στοιχεία του μαθητή/μαθήτριας.

Τονίζεται ότι η νέα αυτοματοποιημένη διαδικασία εγγραφής λειτουργεί <u>παράλληλα</u> με την καθιερωμένη διαδικασία διαχείρισης μαθητικών λογαριασμών <u>από την πλευρά του σχολείου</u> και δεν την αντικαθιστά, αλλά την συμπληρώνει ως προς το σκέλος της εγγραφής.

Για τη δημιουργία μαθητικών λογαριασμών από το διαχειριστή μαθητικών λογαριασμών, το σχολείο θα πρέπει να έχει τη σύμφωνη γνώμη του κηδεμόνα κάθε μαθητή. Για το σκοπό αυτό υπάρχει το έντυπο συναίνεσης κηδεμόνα το οποίο καταθέτετε συμπληρωμένο στη Δ/νση του σχολείου. Θα το βρείτε με κλικ <u>εδώ</u>.

## Υπηρεσίες του Πανελληνίου Σχολικού Δικτύου για τους μαθητές και τις μαθήτριες

Στην πύλη του ΠΣΔ (<u>https://www.sch.gr</u>) έχει αναρτηθεί και ενημερώνεται τακτικά υλικό και σύνδεσμοι,

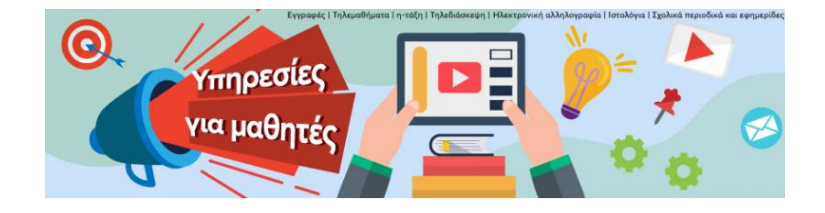

με τις παρεχόμενες υπηρεσίες και συνδέσμους χρήσης του μαθητικού λογαριασμού (<u>https://www.sch.gr/students</u>)

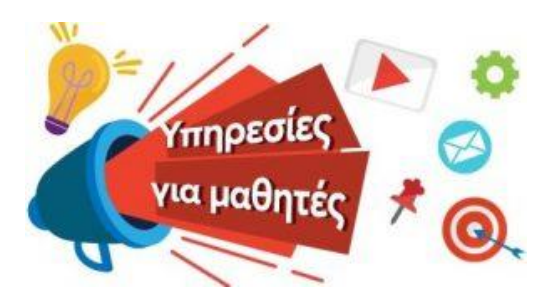

πληροφορίες για τις υπηρεσίες του Πανελλήνιου Σχολικού Δικτύου και τον τρόπο αξιοποίησής τους στο εκπαιδευτικό έργο, υπάρχουν στην πύλη του ΠΣΔ και ειδικά στην ιστοσελίδα <u>https://www.sch.gr/services/</u>.

# Πλαίσιο καλής χρήσης της παρεχόμενης υπηρεσίας

Η ευθύνη διαχείρισης του λογαριασμού και η μη διαρροή των στοιχείων πρόσβασης σε τρίτους αποτελεί αποκλειστική ευθύνη του κατόχου του λογαριασμού, δηλαδή του/της μαθητή/μαθήτριας και του κηδεμόνα του/της. Επισημαίνεται ότι οι μαθητικοί λογαριασμοί πρέπει να χρησιμοποιούνται αυστηρά και μόνο για εκπαιδευτική χρήση και στα πλαίσια των σχολικών δραστηριοτήτων. Σε περίπτωση που διαπιστωθεί κακόβουλη χρήση του λογαριασμού, ο λογαριασμός απενεργοποιείται ή διαγράφεται μόνιμα.

### Υποστήριξη μαθητικών λογαριασμών

Η ανάκτηση κωδικού σε περιπτώσεις που απαιτηθεί θα γίνεται αποκλειστικά μέσω email ή μηνύματος σε κινητή συσκευή (SMS) από την ιστοσελίδα <u>https://register.sch.gr/password/</u>. Ο διαχειριστής του μαθητικού λογαριασμού μπορεί να ορίσει νέο κωδικό πρόσβασης σε κάθε μαθητικό λογαριασμό εφόσον αυτό ζητηθεί από τον κηδεμόνα του μαθητή.